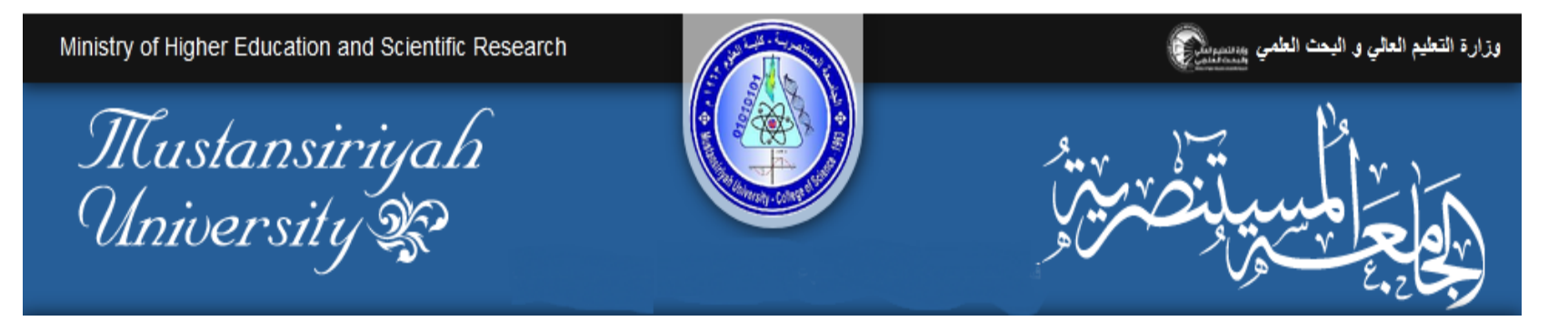

## Practical mobile computing 4<sup>TH</sup> Calss how to install AVD Mohanad Ali

## **Android Virtual Device**

المحاضرة التعليمية الثالثة كيفية تشغيل (AVD)محاكي البرامج يمكن اتباع الخطوات وكما مبين في الشرائح اللاحقة

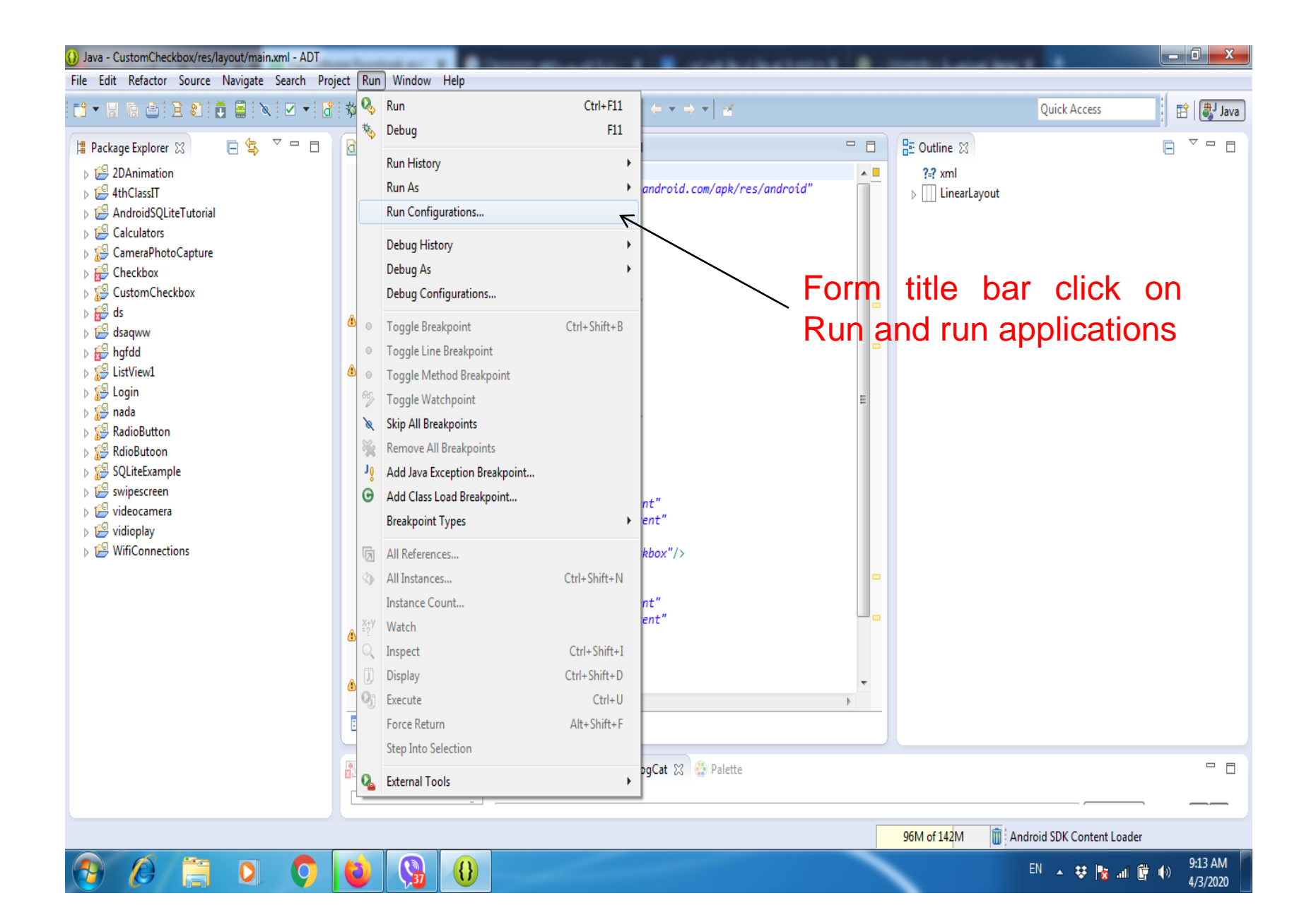

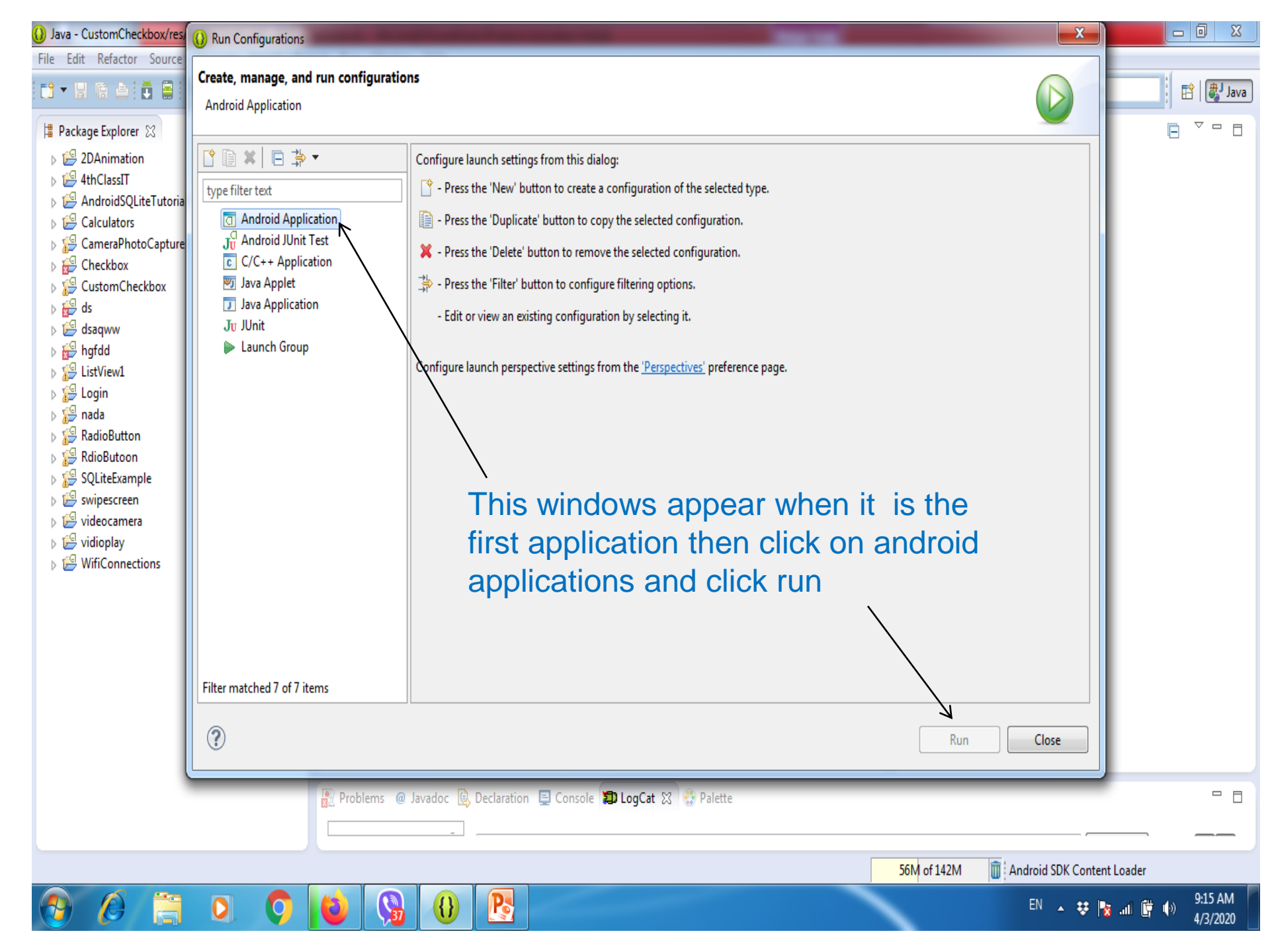

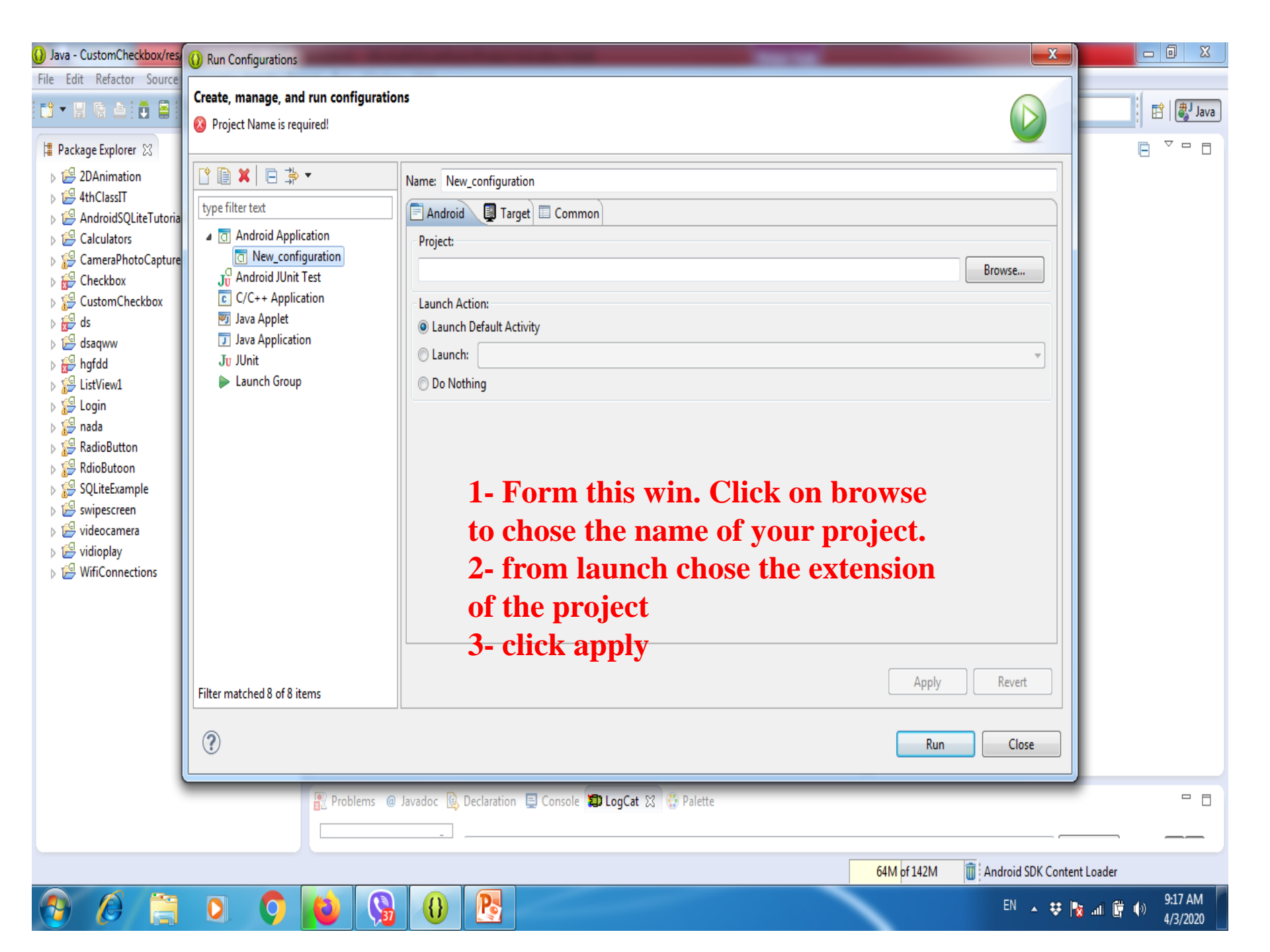

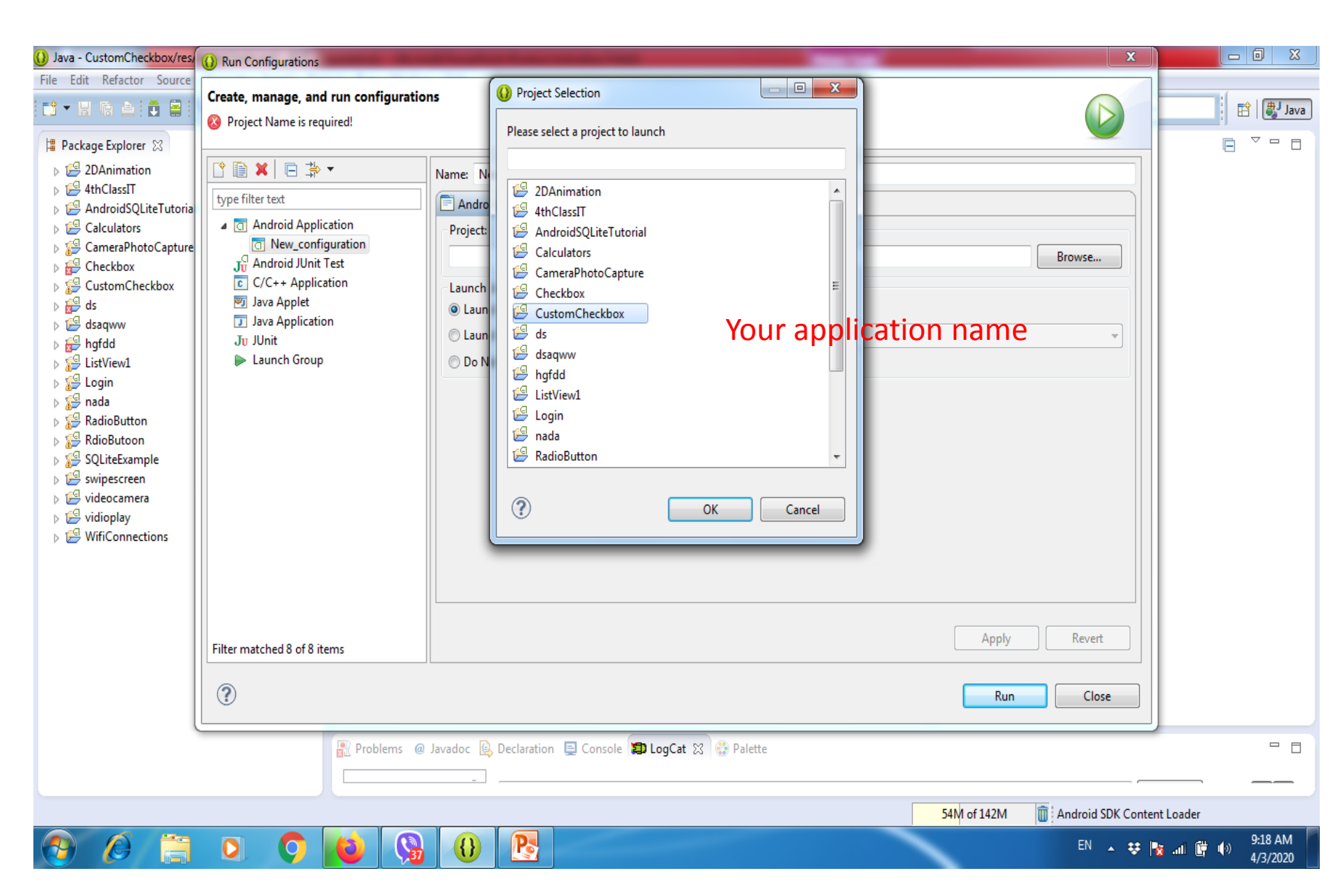

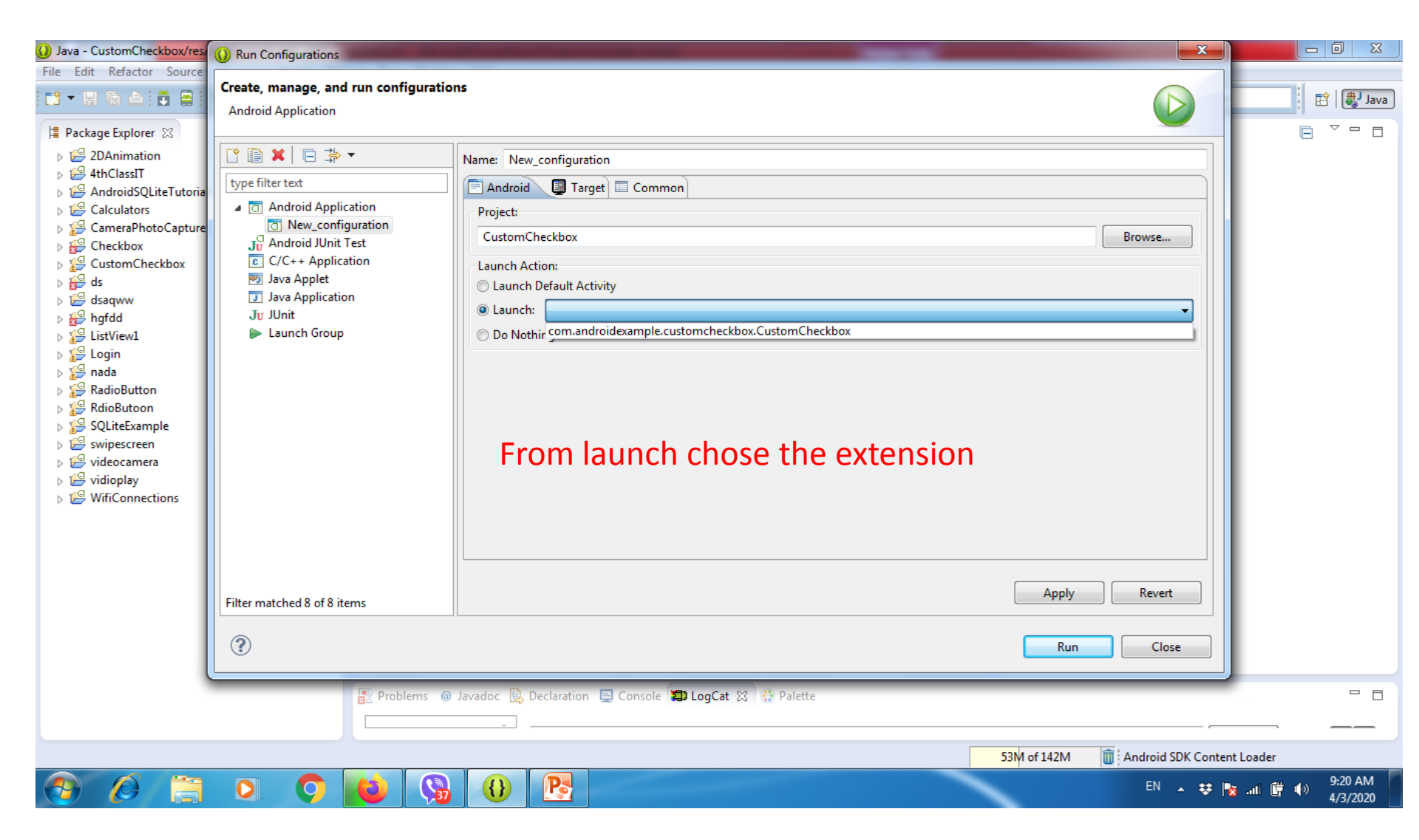

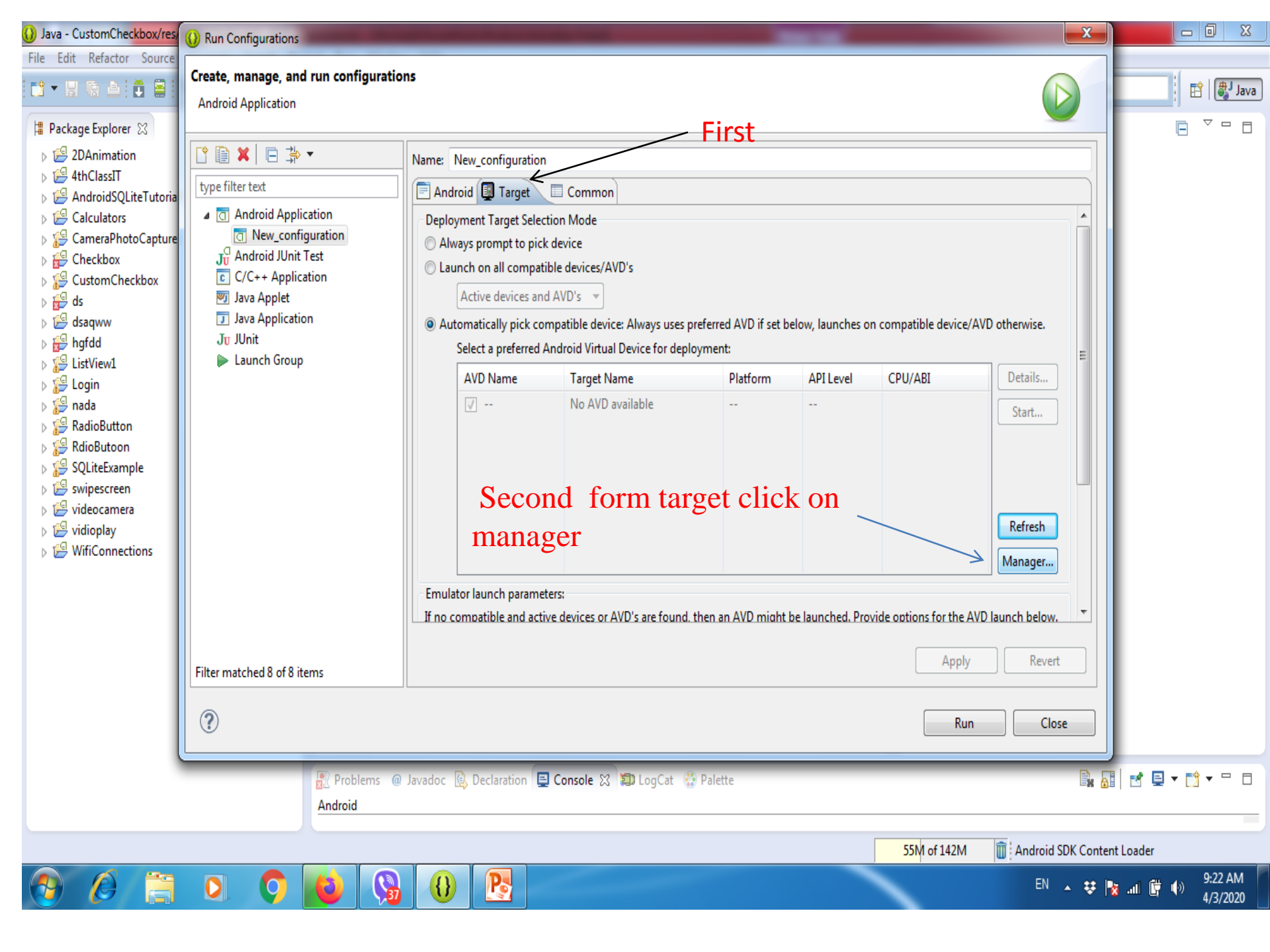

| 🕖 Java - CustomCheckbox/res/                       | 🛞 Run Configuration                                                                      | ns                            | _                 |             |              | -        | a description of the second                   | X             |                 |
|----------------------------------------------------|------------------------------------------------------------------------------------------|-------------------------------|-------------------|-------------|--------------|----------|-----------------------------------------------|---------------|-----------------|
| File Edit Refactor Source                          | Create, manage, a<br>Android Applicatio                                                  | n <b>d run configurations</b> |                   |             |              |          |                                               |               |                 |
| D 19 2DAnimation                                   |                                                                                          | H <u>n</u>                    | _                 |             |              |          | D                                             |               |                 |
| ⊳ 🛃 4thClassIT                                     | Android Virtual Dev                                                                      | rice Manager                  |                   | -           |              |          |                                               |               |                 |
| AndroidSQLiteTutor Calculators                     | Android Virtual Devic                                                                    | es Device Definitions         |                   |             |              |          | -                                             |               |                 |
| CameraPhotoCaptur                                  | Captur List of existing Android Virtual Devices located at C:\Users\mohanad\.android\avd |                               |                   |             |              |          |                                               |               |                 |
| Checkbox CustomCheckbox                            | AVD Name                                                                                 | Target Name                   | Platform          | API Level   | CPU/ABI      | New      |                                               |               |                 |
| ⊳ 🚰 ds                                             |                                                                                          | No AVD available              |                   |             | /            | Edit     |                                               |               |                 |
| ⊳ 🚰 dsaqww<br>⊳ 🚰 hgfdd                            |                                                                                          |                               |                   |             |              | Delete   | , launches on compatible device/AVD otherwise |               |                 |
| ⊳ 🚰 ListView1                                      |                                                                                          |                               |                   |             |              | Repair   | API Level CPU/ABI Details                     |               |                 |
| ⊳ 🥵 Login<br>⊳ 🕵 nada                              |                                                                                          |                               |                   |             |              |          | Start.                                        |               |                 |
| ▷ SelicButton                                      |                                                                                          | Click on                      | new <             |             |              | Details  |                                               |               |                 |
| SQLiteExample                                      |                                                                                          | chek off                      | 110 00            |             |              | Start    |                                               |               |                 |
| Swipescreen                                        |                                                                                          |                               |                   |             |              |          |                                               |               |                 |
| <ul> <li>videocamera</li> <li>vidioplay</li> </ul> |                                                                                          |                               |                   |             |              |          | Refres                                        | h             |                 |
| WifiConnections                                    |                                                                                          |                               |                   |             |              |          | Manage                                        | r             |                 |
|                                                    |                                                                                          |                               |                   |             |              |          |                                               |               |                 |
|                                                    |                                                                                          |                               |                   |             |              | Refresh  | unched. Provide options for the AVD launch be | ow. 🔻         |                 |
|                                                    | 🖌 A valid Android                                                                        | Virtual Device. 🔜 A repairabl | e Android Virtual | Device.     |              | Kerrearr | Apply                                         | vert          |                 |
|                                                    | X An Android Virtual Device. And Android Virtual Device.                                 |                               |                   |             |              |          |                                               |               |                 |
|                                                    |                                                                                          |                               |                   |             |              |          | Run                                           | Close         |                 |
|                                                    |                                                                                          |                               |                   |             |              |          |                                               |               |                 |
|                                                    |                                                                                          | Problems @ Javado             | oc 度 Declaratio   | n 📃 Console | 🔀 🗊 LogCat 🔮 | Palette  |                                               |               | ‼ 🛃 🖳 ▼ 📬 ▼ 🗖 🗖 |
|                                                    |                                                                                          | Android                       |                   |             |              |          |                                               |               |                 |
|                                                    |                                                                                          |                               |                   |             |              |          | 59M of 142M 👔 Andr                            | oid SDK Conte | nt Loader       |
| 🕘 🙆 📋                                              | 0                                                                                        |                               | 0                 |             |              |          | E                                             | N <u>-</u> ♥  | छ .ता 🛱 ♦)      |

## 1- Write AVD name 2- chose your device 3- click ok

| Java - CustomCheckbox/res/ | ()) Run Configurations   | 🕦 Create new Andro | oid Virtual Device (AVD)                                           |             |                                             | X                 |                                          |
|----------------------------|--------------------------|--------------------|--------------------------------------------------------------------|-------------|---------------------------------------------|-------------------|------------------------------------------|
| File Edit Refactor Source  |                          |                    |                                                                    | 1           |                                             |                   |                                          |
|                            | Create, manage, an       | AVD Name:          | mohanad ali                                                        |             |                                             |                   |                                          |
|                            | Android Application      |                    |                                                                    |             |                                             |                   | : 🖽 🛛 🖓 Java                             |
|                            | , include a pproduction  | Device:            | ▼                                                                  |             |                                             |                   |                                          |
| Hackage Explorer 🐹         |                          |                    | Nexus 4 (4.7", 768 × 1280: xhdpi)                                  | -           |                                             |                   |                                          |
| DAnimation                 |                          | Target:            | Nexus 10 (10.055", 2560 × 1600: xhdpi)                             |             |                                             |                   |                                          |
| ⊳ 😂 4thClassIT             | Android Virtual Devic    | CDU/ARI            | Nexus 7 (7.27", 800 × 1280: tvdpi)                                 |             |                                             |                   |                                          |
| AndroidSQLiteTutor         | A 1 11/0 10 1            | CPU/ADI:           | Galaxy Nexus (4.65", 720 × 1280: xhdpi)                            |             |                                             | ]] [              |                                          |
| Calculators                | Android Virtual Devices  | Keyboard:          | Nexus One (2.7" 480 × 800; hdpi)                                   |             |                                             |                   |                                          |
| CameraPhotoCaptur          | List of existing Androis | Chim               | 10.1" WXGA (Tablet) (1280 × 800; mdpi)                             |             |                                             |                   |                                          |
| ⊳ <del>⊆</del> Checkbox    | List of existing Andron  | SKIN:              | 7.0" WSVGA (Tablet) (1024 × 600: mdpi)                             |             |                                             |                   |                                          |
|                            | AVD Name                 | Front Camera:      | 5.4" FWVGA (480 × 854: mdpi)                                       | New         |                                             |                   |                                          |
| ⊳ <u>s</u> de              |                          |                    | 5.1" WVGA (480 × 800: mdpi)                                        |             |                                             |                   |                                          |
|                            |                          | Back Camera:       | 4.7" WXGA (1280 × 720: xhdpi)                                      | Edit        |                                             |                   |                                          |
| ⊳ r <sup>⊆</sup> hafdd     |                          |                    | 4.65" /20p (/20 × 1280: xhdpi)                                     | Delete      | v, launches on compatible device/AVD otherv | vise.             |                                          |
| ⊳ gp ngraa                 |                          |                    | 4.0 WVGA (480 × 800; hdpl)<br>3.7" EW//GA slider (480 × 854; hdpl) | Deretean    |                                             | E                 |                                          |
|                            |                          | Memory Options:    | 3.7" WVGA (480 × 800: hdpi)                                        | Repair      | API Level CPU/ABI Deta                      | ails              |                                          |
| ⊳ <b>i</b> cogin           |                          |                    | 3.4" WQVGA (240 × 432: Idpi) -                                     |             |                                             |                   |                                          |
| D 🚰 nada                   |                          |                    |                                                                    | Details     | Sta                                         | rt                |                                          |
| RadioButton                |                          | Internal Storage:  | 200 MiB 👻                                                          |             |                                             |                   |                                          |
| RdioButoon                 |                          |                    |                                                                    | Start       |                                             |                   |                                          |
| SQLiteExample              |                          | SD Card            |                                                                    |             |                                             |                   |                                          |
| Swipescreen                |                          | 55 cara.           |                                                                    |             |                                             |                   |                                          |
| videocamera                |                          |                    | Size: MiB ▼                                                        |             |                                             |                   |                                          |
| Vidioplay                  |                          |                    | File:     Browse                                                   |             | Ket                                         | resh              |                                          |
| WifiConnections            |                          |                    |                                                                    |             | Mana                                        | ager              |                                          |
|                            |                          |                    |                                                                    |             |                                             | -9                |                                          |
|                            |                          | Emulation Options: | Constant Unit Linet CDU                                            |             |                                             |                   |                                          |
|                            |                          |                    | Shapshot Use Host GPU                                              |             | unched. Provide options for the AVD launch  | below. 🔻          |                                          |
|                            |                          | Override the evis  | ting AVD with the same name                                        | Refresh     |                                             |                   |                                          |
|                            | A valid Android Vi       |                    | ang / to that the same name                                        |             | Apply                                       | Revert            |                                          |
|                            |                          | 🖌 AVD name 'mo     | hanad ali' contains invalid characters.                            |             |                                             |                   |                                          |
|                            | X An Android Virtua      | Allowed charac     | ters are: a-z A-Z 0-9                                              |             |                                             |                   |                                          |
| (l                         |                          |                    |                                                                    | -           |                                             | Close             |                                          |
|                            | -                        |                    | OK Cancel                                                          |             |                                             |                   |                                          |
|                            |                          |                    |                                                                    |             |                                             |                   |                                          |
|                            |                          | Problems @ J       | avadoc 🔯 Declaration 📮 Console 🐹 🚚 LogCa                           | 🕈 😳 Palette |                                             |                   | 🛃 🖳 🕶 🛅 🖛 🗖 📗                            |
|                            |                          | Android            |                                                                    |             |                                             |                   |                                          |
|                            |                          |                    |                                                                    |             |                                             |                   |                                          |
|                            |                          |                    |                                                                    |             | 57M of 142M 🗰 Ar                            | ndroid SDK Conten | t Loader                                 |
|                            |                          |                    |                                                                    |             |                                             |                   | 0.25 AM                                  |
|                            | 0.0                      | 37                 |                                                                    |             |                                             | EN 🔺 🐯 🖥          | من من من من من من من من من من من من من م |

37

| () Java - CustomCheckbox/res                                                                            | ()) Run Configuration                  | s                                |                       | _              |                  |         |                                                   |  |
|----------------------------------------------------------------------------------------------------|----------------------------------------|----------------------------------|-----------------------|----------------|------------------|---------|---------------------------------------------------|--|
| File Edit Refactor Source                                                                               | <u> </u>                               |                                  |                       |                |                  |         |                                                   |  |
| i 📬 🕶 🔛 📾 🖬 🗮 🖬 🗄                                                                                       | Create, manage, and run configurations |                                  |                       |                |                  |         |                                                   |  |
|                                                                                                    |                                        |                                  |                       |                |                  |         |                                                   |  |
| Package Explorer 🐹                                                                                      |                                        | L.                               |                       |                |                  |         |                                                   |  |
| C 2DAnimation  C 4thClassIT  Android Virtual Device Manager  Android Virtual Devices Device Definitions |                                        |                                  |                       |                |                  |         |                                                   |  |
|                                                                                                    |                                        |                                  |                       |                |                  |         |                                                   |  |
| Calculators CameraPhotoCanture                                                                          |                                        |                                  |                       |                |                  |         |                                                   |  |
| CameraPhotoCaptures                                                                                     | List of existing Andro                 | old Virtual Devices located at ( | C:\Users\mohanad      | l\.android\avd |                  |         |                                                   |  |
| CustomCheckbox                                                                                          | AVD Name                               | Target Name                      | Platform              | API Level      | CPU/ABI          | New     |                                                   |  |
| ⊳ 🔐 ds                                                                                                  | 🗸 mohanad                              | Android 4.2.2                    | 4.2.2                 | 17             | ARM (armeabi-v   | Edit    |                                                   |  |
| ⊳ 🚰 dsaqww                                                                                              |                                        |                                  |                       |                |                  | Delete  | , launches on compatible device/AVD otherwise.    |  |
| b 1 ListView1                                                                                           |                                        |                                  |                       |                |                  | Renair  |                                                   |  |
| ⊳ 🎏 Login                                                                                               |                                        |                                  |                       |                |                  |         | API Level CP0/ABI                                 |  |
| ▷ i i i i i i i i i i i i i i i i i i i                                                                 |                                        |                                  |                       |                |                  | Details | Start                                             |  |
| RdioButoon                                                                                              |                                        |                                  |                       |                |                  | Start   |                                                   |  |
| SQLiteExample                                                                                           | 1.0                                    | lick on re                       | fresh t               | o see          | the              |         |                                                   |  |
| Swipescreen                                                                                             |                                        |                                  |                       |                |                  |         |                                                   |  |
| vidioplay                                                                                               | nar                                    | ne of vour                       | <b>devic</b>          | e              |                  |         | Refresh                                           |  |
| WifiConnections                                                                                         |                                        |                                  |                       |                |                  |         | Manager                                           |  |
|                                                                                                    |                                        | ck on appl                       | ly                    |                |                  |         |                                                   |  |
|                                                                                                    | 3-0                                    | lick on ru                       | n                     |                |                  | Defeat  | unched. Provide options for the AVD launch below. |  |
|                                                                                                    |                                        |                                  |                       | Device         |                  | Kerresh | Apply Revert                                      |  |
|                                                                                                    | A valid Android Virtu                  | virtual Device. 📉 A repairab     | Click 'Details' to se | e the error    |                  |         |                                                   |  |
|                                                                                                    |                                        | an Device that failed to foad.   | click Details to se   | e the error.   |                  |         |                                                   |  |
| 4                                                                                                    | -                                      |                                  |                       |                |                  |         | Run Close                                         |  |
| (                                                                                                    |                                        |                                  |                       |                |                  |         |                                                   |  |
|                                                                                                    |                                        | Problems @ Javad                 | oc 🚯 Declaratio       | n 🖳 Console    | 🐹 💭 LogCat 🔅 Pal | ette    |                                                   |  |
|                                                                                                    |                                        | Android                          |                       |                |                  |         |                                                   |  |
|                                                                                                    |                                        |                                  |                       |                |                  |         | 53M of 142M                                       |  |
| 📀 🖉 🚞                                                                                                   | 0.0                                    |                                  | 0 🕑                   |                |                  |         | EN 🔺 😝 🍢 📶 📴 🌒 9:28 AM<br>4/3/2020                |  |

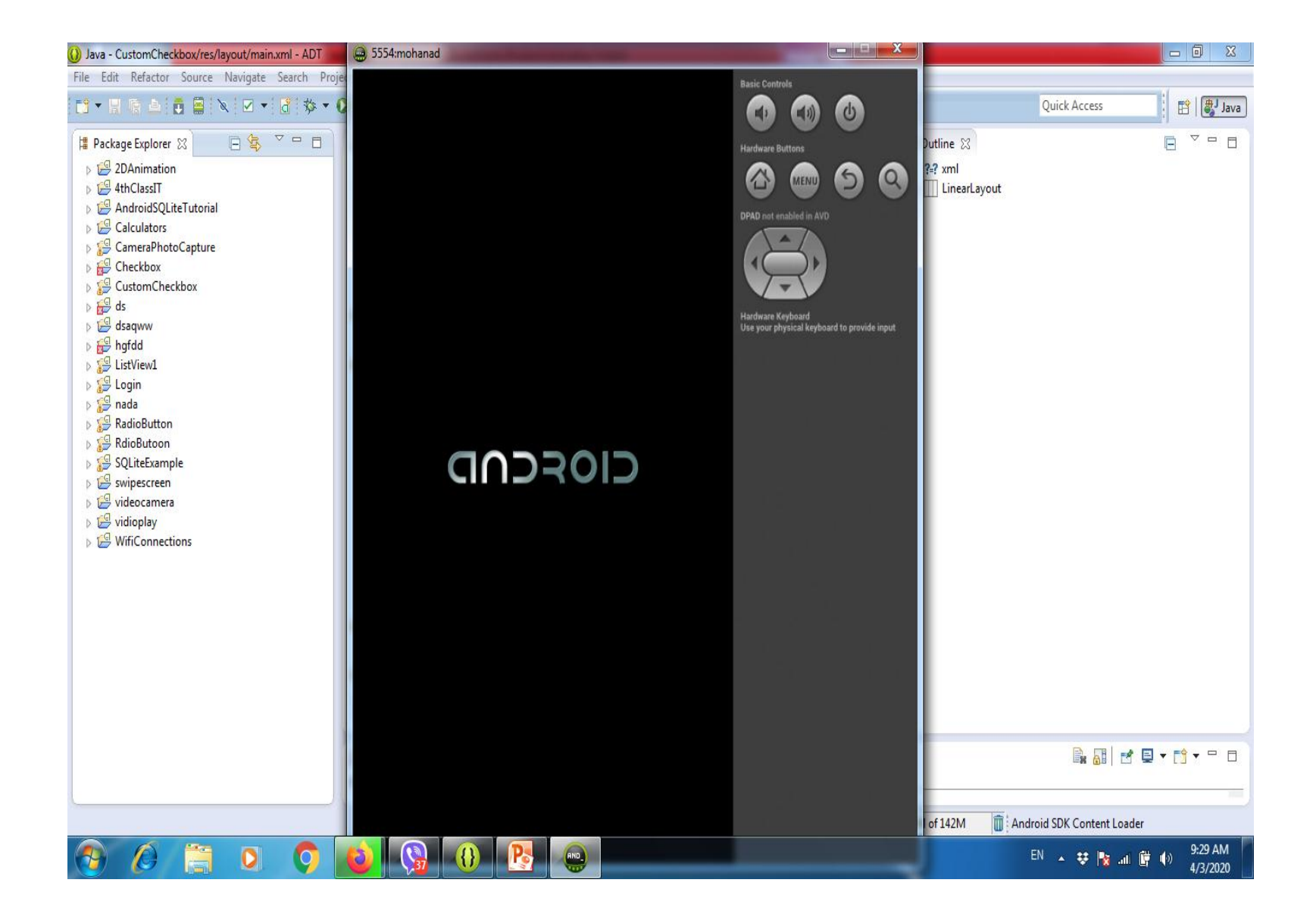

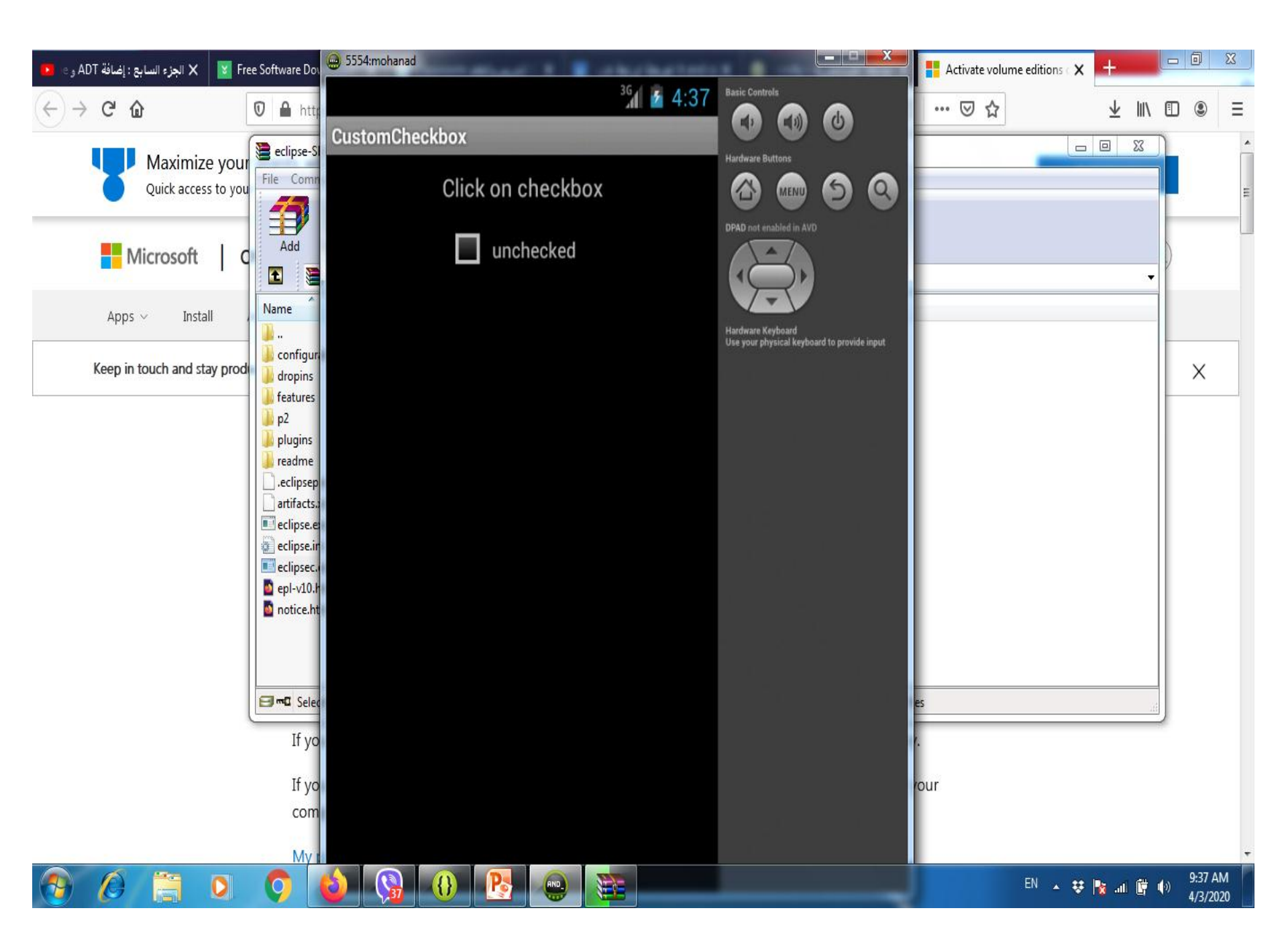

## Thank you Any questions send on my telegram application